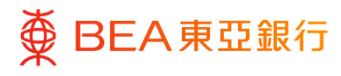

## 東亞企業網上銀行

管理者交易:管理收款人

東亞銀行有限公司(「東亞銀行」)編製本文件。以提供東亞企業網上銀行服務的一般使 用指引。雖然資料已力求準確,惟東亞銀行對所載資料的準確性、完整性、充足性及可用 性不會作任何明示、暗示或法定陳述或保證,亦不承擔任何責任。

東亞銀行有限公司

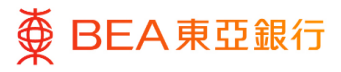

3

目錄

1. 管理收款人(東亞銀行(香港) / 東亞銀行(中國)/ 本地轉賬 / 海外轉賬)

## 管理收款人(東亞銀行(香港)/東亞銀行(中 國)/本地轉賬/海外轉賬)

如何找到該功能

「獲授權人士」可登記或刪除指定收款人,讓轉賬更快捷簡單,以及享受更高的每日交易限額。

a. 主頁> 轉賬 > 設置 > 管理收款人 > 建立

| 主頁 ×                     |                                      | 孫报權人士 ❤   A A A   繁 简 ENG                                                          |
|--------------------------|--------------------------------------|------------------------------------------------------------------------------------|
| 合         商動服務         > |                                      | <i>提尋交易,例如兩緒</i> Q 2 2 0 3 40.00 下午 書催時間 ~ 上次量人: 18 11月 2022 03:40:00 下午 書催時間 ~    |
| □ 限額 >                   | 待批 1.1                               |                                                                                    |
| ■ 電子結單/電子交易通知服務 >        | 客戶維護 1 管理绘谜 1 管理议款人 1                |                                                                                    |
|                          | 日期 交易名稱 公司名稱                         | Qu者 参考编號 狀態                                                                        |
| ── 其他 > 1.2              | 没有資料目                                | 可供顯示,                                                                              |
| < 转版 ×                   |                                      | 激技權人士 ✓   ▲ ▲ ▲   繁 前 ENG                                                          |
| 設置 >                     | ■ ● BEA東亞銀行 COMPARE ONLINE<br>金属LBBF | 授尋交易,例如農種 Q 2 0 0 1 数 20 2 0 3 40.00 下午 書港時間 ↓ 大型人:18 11月 2022 0 3 40.00 下午 書港時間 ↓ |
| 1.3                      | 待批核 (1)                              |                                                                                    |
| < 設置 ×                   |                                      | 据授權人士 ❤️   A A A   繁 篇 ENG                                                         |
| 管理收款人                    | ■ ● BEA東亞銀行 COMPARE ONLINE<br>金属用上版行 | <i>搜尋交易、例如票據</i> Q                                                                 |
| 1.4                      | 待批核 (1)                              |                                                                                    |
|                          | 搜尋交易,例如栗據                            | Q (i) 撤迎您,<br>上次登入: 2023年 08月 02日 11:54:02 香港時間                                    |
| 管理收款人                    |                                      |                                                                                    |
| 搜票範本編號                   |                                      | 建立                                                                                 |
| b. 快速連結 > 管理收款/          | λ                                    |                                                                                    |

| ■ ● BEA東亞銀行 COMPORATE ONLINE<br>企業領上銀行 |           | 管理收款人  | Q          | 🔀 (j | <b>歡迎您,</b><br>上次登入: 18 11月 2022 03:40:00 下午 香港時間 |    |
|----------------------------------------|-----------|--------|------------|------|---------------------------------------------------|----|
| 待批核 (1)                                |           |        | 設置 - 管理收款人 |      |                                                   |    |
|                                        |           |        |            |      |                                                   |    |
| 客戶維護 0                                 | 管理維護 0 管理 | 里收款人 1 |            |      |                                                   |    |
| 日期                                     | 交易名稱      | 公司名稱   | 發起者        | 4    | 參考編號                                              | 狀態 |
|                                        |           |        |            |      |                                                   |    |

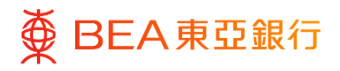

c. 快速連結 > 管理收款人

| 快速鏈接 |           |                       |          |       |
|------|-----------|-----------------------|----------|-------|
| 用戶管理 | 用戶賬戶及服務管理 | 電子結單及電子交易通<br>知用戶註冊概覽 | 每日交易限額維護 | 管理收款人 |

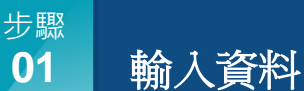

| 1. | 輸入收款人 | 名稱及 / | 或上載 |
|----|-------|-------|-----|
|    | 收款人照片 | 0     |     |

- 選擇「轉賬類別」為「東亞 銀行(香港)」、「東亞銀 行(中國)」、「本地轉 賬」或「海外轉賬」。
- 3. 選擇 / 輸入收款人資料。\*
- 4. 點擊「添加」繼續。

\* 範本編號及範本名稱必須獨一 無二。

(以下步驟以新增一個東亞銀行 (香港)的賬戶為例。)

| <i>渝加收款入</i>                                 |                                       |  |
|----------------------------------------------|---------------------------------------|--|
| 銀行賬戶                                         |                                       |  |
| 賬戶號碼                                         |                                       |  |
|                                              |                                       |  |
| 公司名稱                                         |                                       |  |
| 節本編號(僅用於「管理收款人」)                             |                                       |  |
|                                              |                                       |  |
| (万志) 1 82 1-                                 |                                       |  |
|                                              |                                       |  |
| 最大檔案大小: 1000 KB<br>檔案格式JPG和PNG               |                                       |  |
| 轉賬續別                                         |                                       |  |
| 東亞銀行 (香港) 本地                                 | 海外 夏亞銀行(中國)                           |  |
| 收款人賬戶號碼                                      |                                       |  |
|                                              | · · · · · · · · · · · · · · · · · · · |  |
| 收款人賬戶類別                                      |                                       |  |
| 請選擇收款人頭戶類型・ >>                               |                                       |  |
| 節太久程                                         |                                       |  |
|                                              |                                       |  |
| ●詳細行(1)計 1                                   |                                       |  |
|                                              |                                       |  |
|                                              |                                       |  |
| 1. 新闻收款人影响將自在下一天主双。<br>2. 删除已登起收款人將即時生效。     |                                       |  |
| 3. 添加/ 删标收款入版统时间:<br>呈期一至日:<br>00:00 - 18:00 |                                       |  |
|                                              |                                       |  |
|                                              |                                       |  |

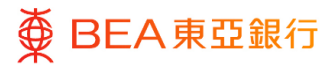

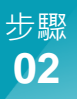

## 複核

- 1. 核實收款人詳情。
- 2. 點擊「確認」繼續。
- 3. 點擊「返回」編輯之前的內 容。
- 4. 點擊「取消」返回主目錄。

| 金杏                                                          |          |  |
|-------------------------------------------------------------|----------|--|
| <ul> <li>毎二<br/>間下設起管理収款人 - 内部詳誤 - 建立申請・請於指揮之</li> </ul>    | 前纏核詳細信意。 |  |
| 賬戶號碼                                                        |          |  |
| 公司名稱                                                        |          |  |
| 範本編號(僅用於「管理收款人」)<br>sample123                               |          |  |
| 轉賬類別<br>內部                                                  |          |  |
| 收款人賬戶號碼                                                     |          |  |
| 收款人賬戶名編<br>YV T*** 4                                        |          |  |
| 收款人賬戶類別<br><sup>這</sup> 單體蓄Ģ戶                               |          |  |
| 範本名稱<br>sample123                                           |          |  |
| 電話銀行收敦人<br>音                                                |          |  |
| 注释:                                                         |          |  |
| <ol> <li>新堂起收款人將會在下一天生效。</li> <li>則除己登起收款人將即時生效。</li> </ol> |          |  |
| <ol> <li>添加/删除收款人服務時間:<br/>雇期一至日:</li> </ol>                |          |  |
| 00:00 - 18:00                                               |          |  |
|                                                             |          |  |
|                                                             |          |  |

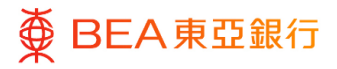

步驟 **03** 

## 成功提交申請

- 成功提交申請後,將會顯示
   「交易參考編號」。
- 必須進行批核/拒絕流程・ 以完成申請。有關批核流 程,請參閱「批核流程」指 南。

| ● 確認<br>間下的 他理收放人。內部時間、建立 的中時已發送至進行                            | う批枝・ |  |  |
|----------------------------------------------------------------|------|--|--|
| 交易參考編號                                                         |      |  |  |
| 21118960673E                                                   |      |  |  |
| 状態                                                             |      |  |  |
| 与社校                                                            |      |  |  |
| 街戶號碼                                                           |      |  |  |
|                                                                |      |  |  |
| 公司名稱                                                           |      |  |  |
| 範本編號(僅用於「管理收款人」)                                               |      |  |  |
| ample123                                                       |      |  |  |
| 轉攝 類別<br><sup>为約</sup>                                         |      |  |  |
|                                                                |      |  |  |
| (4.8)(人)致尸"宽晴                                                  |      |  |  |
| 版戶名稱                                                           |      |  |  |
|                                                                |      |  |  |
| <b>振戶類別</b><br>結單儲蓄張戶                                          |      |  |  |
| 節本名編                                                           |      |  |  |
| cample123                                                      |      |  |  |
| 電話銀行收較人                                                        |      |  |  |
| 54                                                             |      |  |  |
| 读 <b>籍:</b><br>1. 新登記收款人將會在下一天生效。                              |      |  |  |
| <ol> <li>- 期除已登記收款人時即時生效。</li> <li>3. 演加/動除收款人提務時間:</li> </ol> |      |  |  |
| 至第一至日:<br>00:00 - 18:00                                        |      |  |  |
| 下一步?                                                           |      |  |  |
|                                                                |      |  |  |

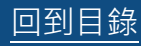